## **EPSON**

Varoitukset ja huomautukset

**Varoituksia** on noudatettava, jotta laite ei vahingoitu.

Huomautukset sisältävät tulostimen toimintaa koskevia vihjeitä ja tärkeitä tietoja.

- 3.

2.

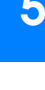

## 2 Aloitus

Liitä virtajohto ja vaihtovirtasovitin paikoilleen ja kytke tulostimeen virta.

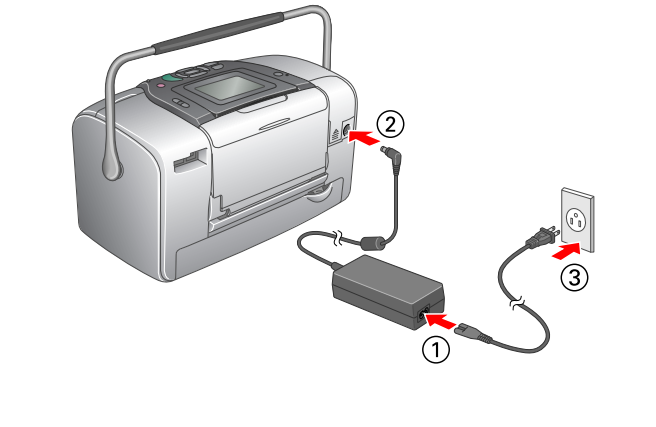

5. Aseta mustekasetti kunnolla lokeroonsa. Työnnä sitten kasettia, kunnes se ei enää tunnu liikkuvan eteenpäin ja kuulet kasetin napsahtavan paikoilleen

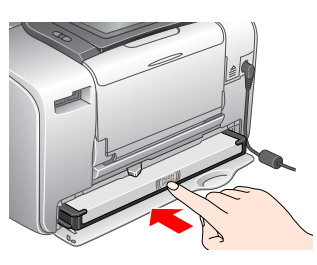

#### Huomautus

Tarkista kasetin asentamisen jälkeen, että se sivut ovat suorassa. Jos kasetin jompikumpi sivu on vinossa, paina kasetin sivua, kunnes se naksahtaa paikalleen

Siirrä vipua kuvan nuolen suuntaan, kunnes se on 6. Lock (Lukitus) -kohdassa. Sulje kasettilokeron kansi.

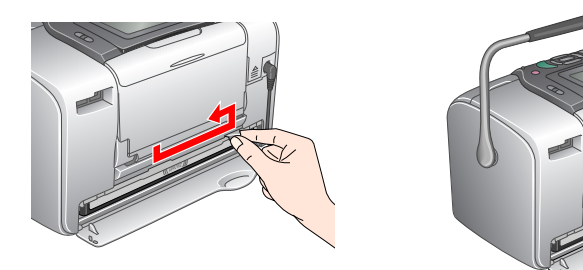

## Varoitus

Älä lataa paperia, ennen kuin musteen lataaminen on valmis.

Jos kansi ei mene kiinni, kasetti ei ole oikein paikallaan. Palaa vaiheeseen 4 ja poista kasetti. Asenna sitten kasetti uudelleen.

7. Tulostin aloittaa musteen lataamisen automaattisesti. Musteen lataaminen kestään noin kolme minuuttia.

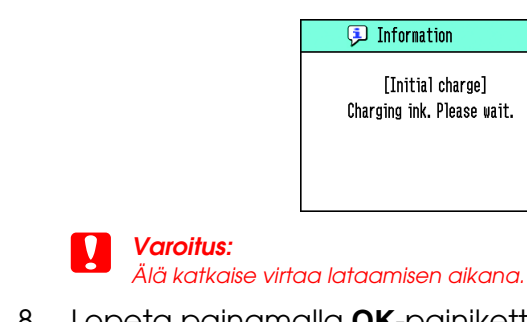

8. Lopeta painamalla OK-painiketta.

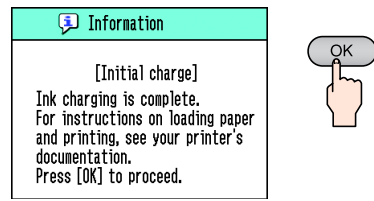

#### Huomautus

Tulostimen mukana tullutta mustekasettia käytetään hieman ensimmäisen asennuksen yhteydessä. Jotta laadukas tulostaminen olisi mahdollista, tulostimen tulostuspää ladataan asennettaessa täyteen mustetta. Tämä kertatapahtuma kuluttaa tietyn määrän mustetta. Seuraavat mustekasetit kestävät niiden koko arvioidun keston ajan.

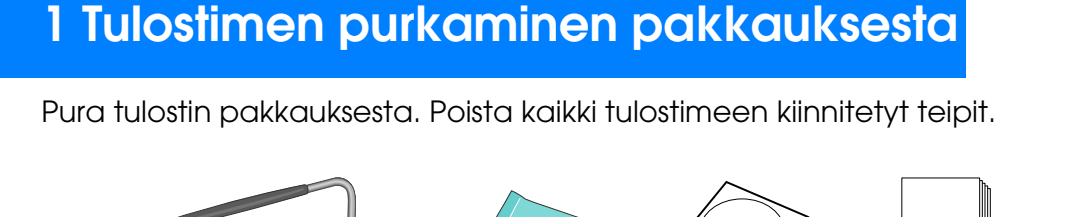

Aloita tästä

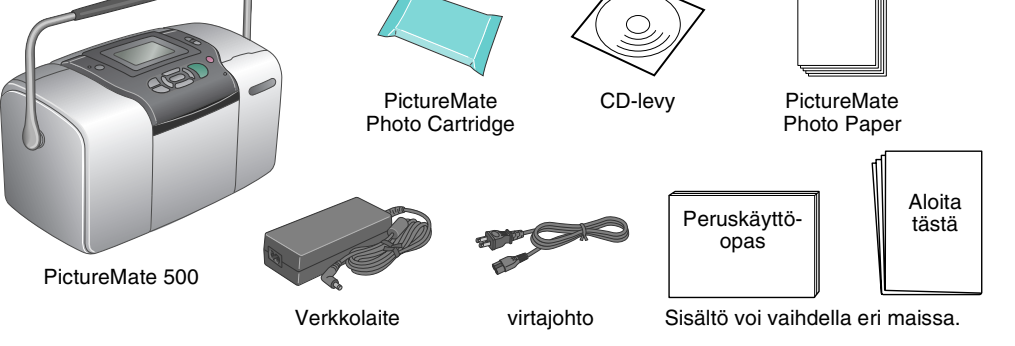

## 3 Mustekasetin asentaminen

1. Käynnistä tulostin painamalla tulostimen 🐵 **On** (Virta) -painiketta.

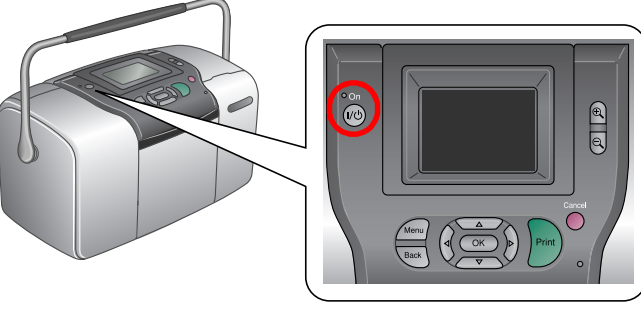

#### **Huomautus**

Valokuvatulostin

PictureMate 500

Jos näyttöön tulee kieliasetus, korosta haluamasi kieli 🙆 - tai 🕤 -painikkeella ja paina sitten OK-painiketta. Tämä asetus on tehtävä joissakin lait

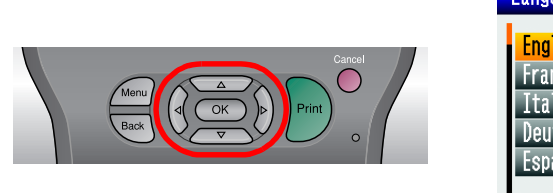

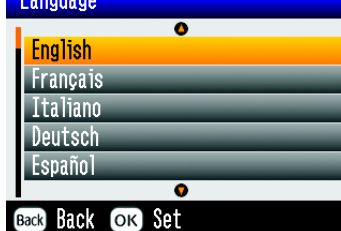

2. Ravistele uutta mustekasettia muutamia kertoja

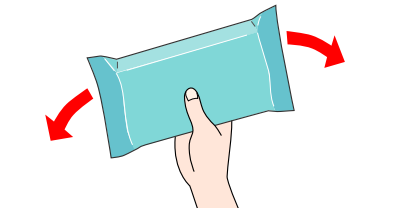

- 3. Poista mustekasetti suojapussista.
- Älä kosketa tähän osaan.

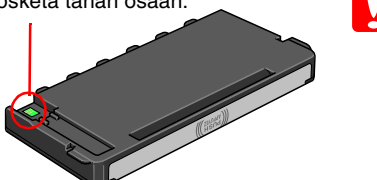

Varoitus: Älä ravista mustekasettia, kun olet ottanut sen pois suojapussista. Ravistaminen saattaa aiheuttaa vuotoia. 🗅 Älä poista tai revi kasetissa olevaa tarraa.

Sen poistaminen saattaa aiheuttaa vuotoia.

4. Avaa tulostimen takaosassa oleva kasettilokeron kansi. Siirrä vipua kuvan nuolen suuntaan, kunnes se on Release (Vapautus)-kohdassa.

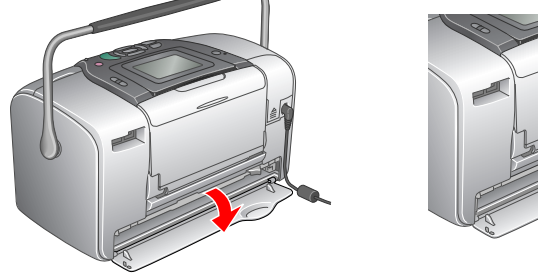

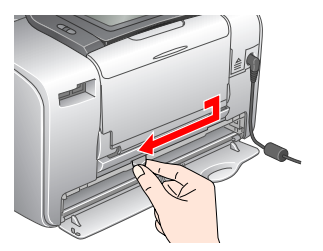

## Tässä esimerkissä kuvataan reunuksettomien valokuvien tulostaminen.

## Paperin lataaminen

1. Säädä nestekidenäytön asento niin, että näet sen hyvin.

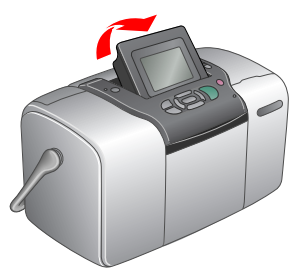

### 2. Avaa paperituki ja tulostelokero.

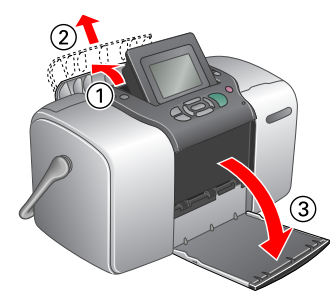

Lataa PictureMate Photo Paper -paperia arkinsyöttölaitteeseen Tarkista, että paperin kiiltävä puoli osoittaa sinua kohti. Säädä sitten vasemman reunan ohjain paperin vasempaan reunaan.

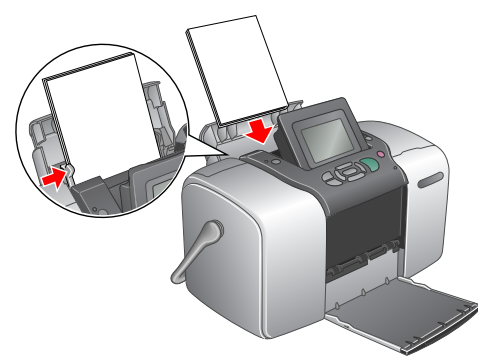

## Muistikortin asettaminen

1. Avaa muistikortin lokeron kansi.

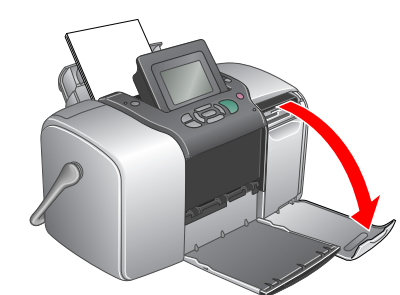

Aseta kuvat sisältävä muistikortti sille soveltuvaan muistikorttipaikkaan Muistikortin merkkivalo syttyy, kun kortti on paikallaan.

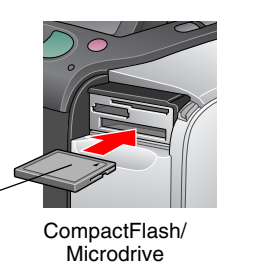

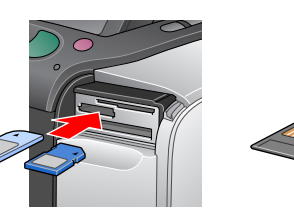

Memory Stick/ Memory Stick Duo/ Memory Stick PRO/ lemory Stick PRO Duo/ MagicGate Memory Stick/ gicGate Memory Stick Duo/ MultiMediaCard/

# SmartMedia

xD-Picture Card/ xD-Picture Card Type M

#### Huomautus:

Muistikortin

merkkivalo

Joidenkin muistikorttien käyttämiseen tarvitaan sovitin. Tietoja tuetuista muistikorteista on Peruskäyttöoppaan kohdassa Tulostimen tekniset tiedot - Sisäänrakennetut muistikorttipaikat.

SD card/miniSD card

Sulje muistikortin lokeron kansi.

## Valokuvien tulostaminen

Jos muistikortilla on DPOF-dataa, näyttöön tulee tietoja. Katso Peruskäyttöoppaasta tietoja DPOF-datan tulostamisesta.

1. Kun näyttöön tulee alla oleva ikkuna, korosta Print Some (Tulosta kuvia) -vaihtoehto 🕘 - tai 🕑 -painikkeella ja paina sitten **OK**-painiketta.

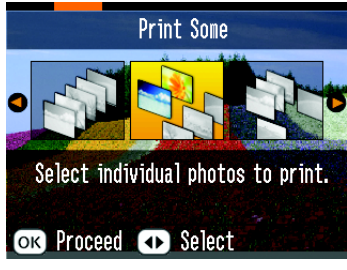

2. Selaa tulostettava valokuva näyttöön ()- tai )-painikkeella.

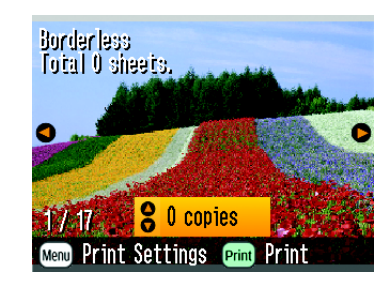

3. Määritä tulostettavien kopioiden määrä 🛆- tai 叉-painikkeella.

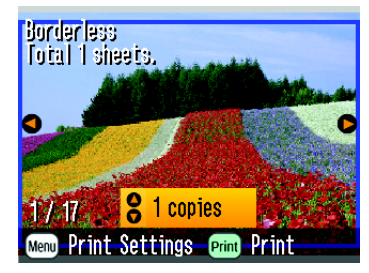

- 4. Toista vaiheet 2 ja 3 muiden tulostettavien valokuvien osalta.
- 5. Paina **OK**-painiketta.
- 6. Näyttöpaneliin tulee alla oleva vahvistusnäyttö. Vahvista tulostusvalinnat ja paina sitten Print (Tulosta) -painiketta.

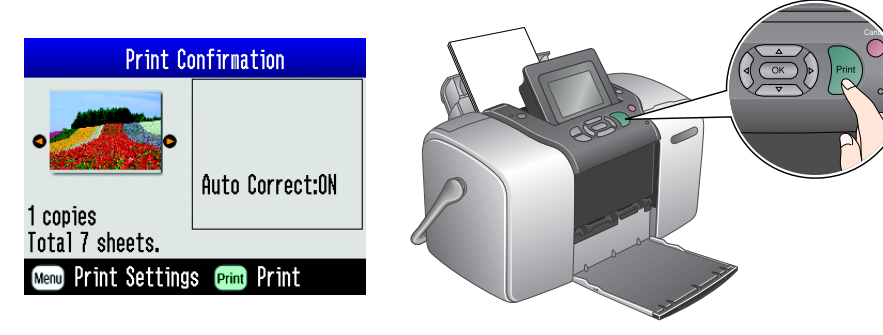

7. Nyt olet tulostanut kuvat.

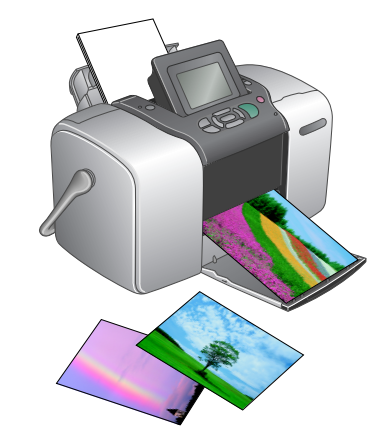

5 Lisätietojen saaminen

## Lisätietoja PictureMaten käyttämisestä

#### Tulostaminen ilman tietokonetta

Peruskäyttöoppaassa on tietoja valokuvien tulostamisesta ja tallentamisesta ilman tietokonetta.

Tulostaminen tietokoneen kanssa

Katso Peruskäyttöoppaasta ohjelmiston asennusohjeet. Käytönaikaisessa Käyttöoppaassa on tietoja tulostamisesta käyttämällä tietokonetta.